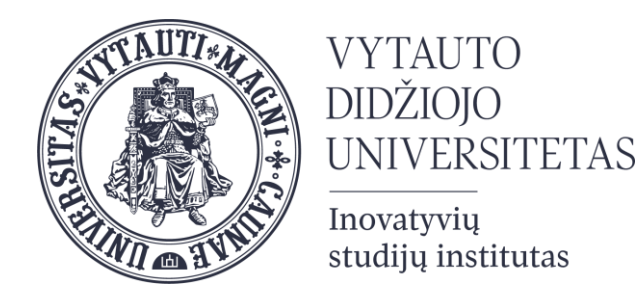

#### SlideWiki palaiko turinio (skaidrių) kūrimo ir valdymo įrankius, taip pat įrankius bendradarbiavimui

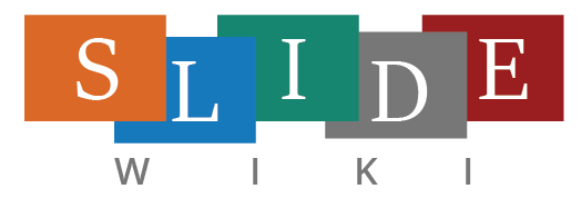

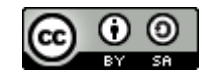

Ši/s objektas yra platinama/s pagal <u>Creative Commons Priskyrimas - Analogiškas platinimas 4.0 Tarptautinė licenciją</u>.

## Funkcijos

#### Skaidrių kūrimas

(individualiai arba grupėje), sukurtas skaidres gali matyti visi užsiregistravę puslapyje (galima ieškoti pagal pavadinimą, pagal kūrėjo vardą, pagal kalbą)

> Galimybė **importuoti skaidres iš PowerPoint** (importuojamas tik tekstas)

Galimybė skaidrėmis **pasidalinti socialiniuose tinkluose** (Twitter, Facebook, Google+, LinkedIn) arba **el. paštu** 

> Galima išsisaugoti **.pdf/ePub/SCORM** formatais kompiuteryje ir įkelti į kitas mokymosi platformas

#### 1. Skaidrių failo kūrimas

Pradėkite kurti skaidres paspausdami Add deck+ mygtuką

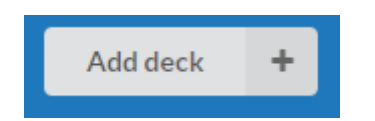

Kurkite naują skaidrių failą arba įkelkite jau esantį iš PowerPoint (.pptx) ar OpenDocument prezentacijos (.odp) failą.

Galite naršyti SlideWiki aplinkoje ir peržiūrėti kitų sukurtas skaidres.

## 2. Pakartotinas panaudojimas, pakeitimas ir bendradarbiavimas

SlideWiki suteikia galimybę kurti skaidres remiantis SlideWiki aplinkoje jau esančiais skaidrių failais.

Sukurkite jau esančio skaidrių failo
 kopiją ir ją modifikuokite.

Pridėkite skaidres (arba visą skaidrių failą) iš kitų sukurtų skaidrių failą.

Sudarykite grupes, kuriose kiti taip pat galėtų koreguoti kuriamą medžiagą.

## 3. Pristatymas, dalinimasis ir bendravimas

Yra keletas būdų, kaip sukurta medžiaga dalintis su studentais.

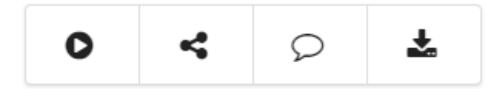

Naudokite **peržiūrėjimo funkciją** rodant skaidres kaip prezentaciją (galima pasiruošti laikmatį ir užrašus).

Pasidalinkite skaidrėmis socialiniuose tinkluose arba el.paštu.

Parsisiųskite skaidres PDF, ePub arba SCORM formatais ir patalpinkite juos mokymosi aplinkoje.

## Skaidrių failo kūrimas

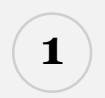

Pradėkite kurti skaidres paspausdami Add deck+ mygtuką

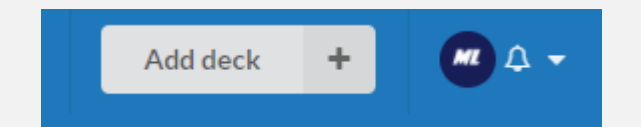

#### 2

Pavadinimo, aprašo, kalbos ir temos nustatymas.

| Add a deck to SlideWiki Skaidriy                                                           | Skaidrių                                                                     |
|--------------------------------------------------------------------------------------------|------------------------------------------------------------------------------|
| Title <sup>*</sup>                                                                         | kalba<br>Language <sup>*</sup>                                               |
| Title                                                                                      | Select your language                                                         |
| Description                                                                                |                                                                              |
| Aprašas<br>Išvaizdo<br>tema                                                                | s ii                                                                         |
| Choose deck theme                                                                          |                                                                              |
| White - Default                                                                            |                                                                              |
| You can import existing slides from PowerPoint pptx and OpenOffice odp files to your new   | w deck.                                                                      |
| Select file Galima importuoti<br>skaidrių medžiagą<br>iš kitų failų                        |                                                                              |
|                                                                                            |                                                                              |
| I agree to the SlideWikiterms and conditions and I agree that content I upload, create and | d edit can be published under a Creative Commons ShareAlike license. *       |
| I agree that images within my imported slides are in the public domain or made available   | under a Creative Commons Attribution (CC-BY or CC-BY-SA) license. $^{\star}$ |
| Create deck                                                                                |                                                                              |

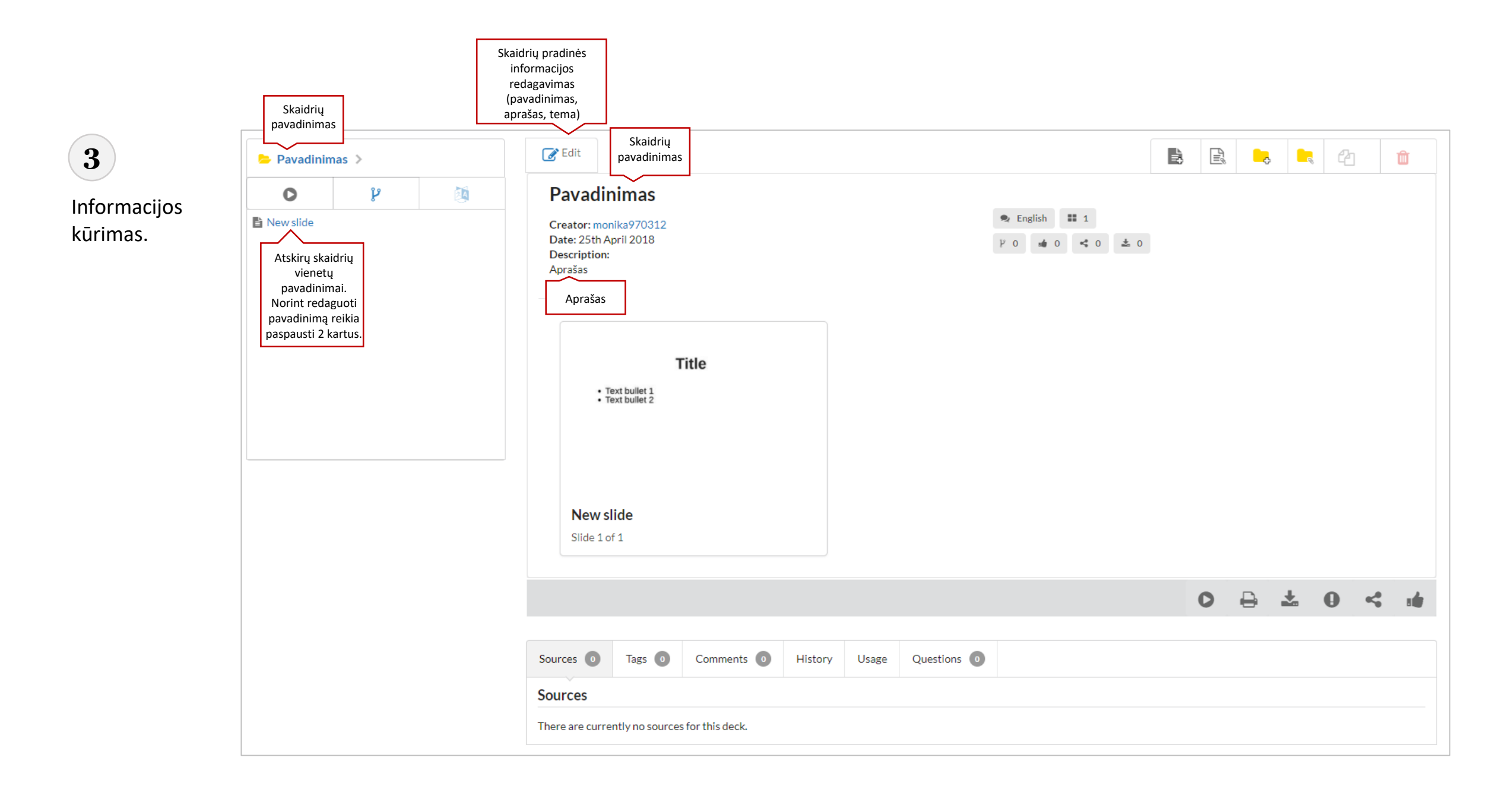

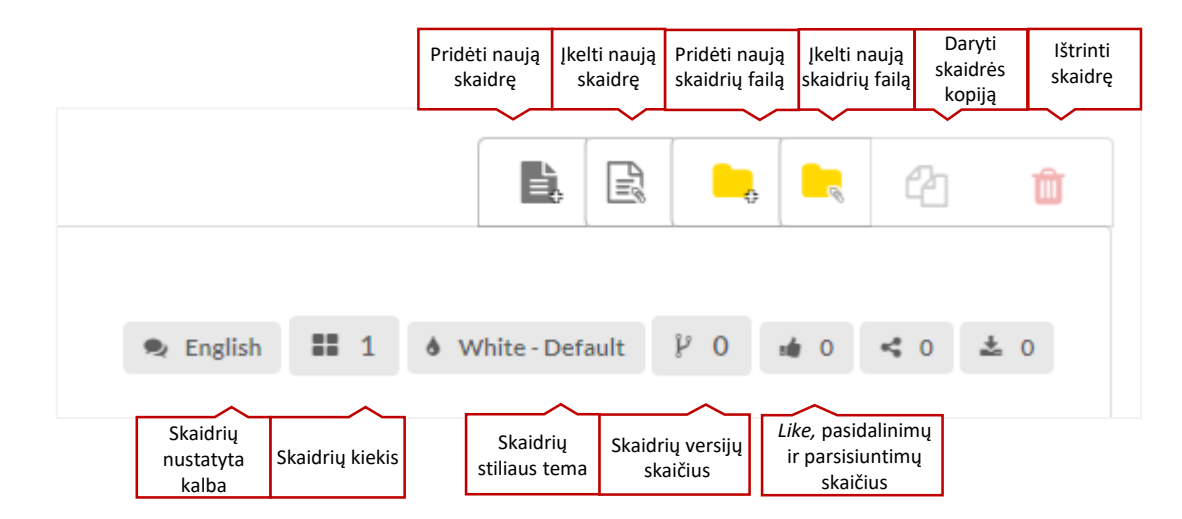

| Pradėti<br>prezentaciją | PDF failo<br>parsisiuntimas<br>spausdinimui | Parsisiųsti | Pranešti<br>problemą | Dalintis soc.<br>tinkluose | Like |
|-------------------------|---------------------------------------------|-------------|----------------------|----------------------------|------|
| C                       |                                             | Ł           | 0                    | 4                          |      |

| Sources 0                                                                                                    | Comments 0                                                                                                    | History                                                                     | Usage                                            | Questions 0                           |
|----------------------------------------------------------------------------------------------------|----------------------------------------------------------------------------------------------------|-----------------------------------------------------------------------------|--------------------------------------------------|---------------------------------------|
| Sources: galima pr<br>publikacijų, nurod<br>Comments: galima<br>History: galima pa<br>koregavo skaidres<br>Usage: nuorodas į<br>Questions: klausir | risegti informaciją, nuo<br>ant informacijos šaltir<br>a pridėti arba atsakyti<br>imatyti ankstesnes ska<br>kitus skaidrių failus n<br>nai. | orodas iš inte<br>nius.<br>į komentarą.<br>aidrių versijas<br>audojančius t | rnetinių pus<br>, matyti kas i<br>ą patį turinį. | lapių, dokumentų,<br>ir kada pridėjo, |

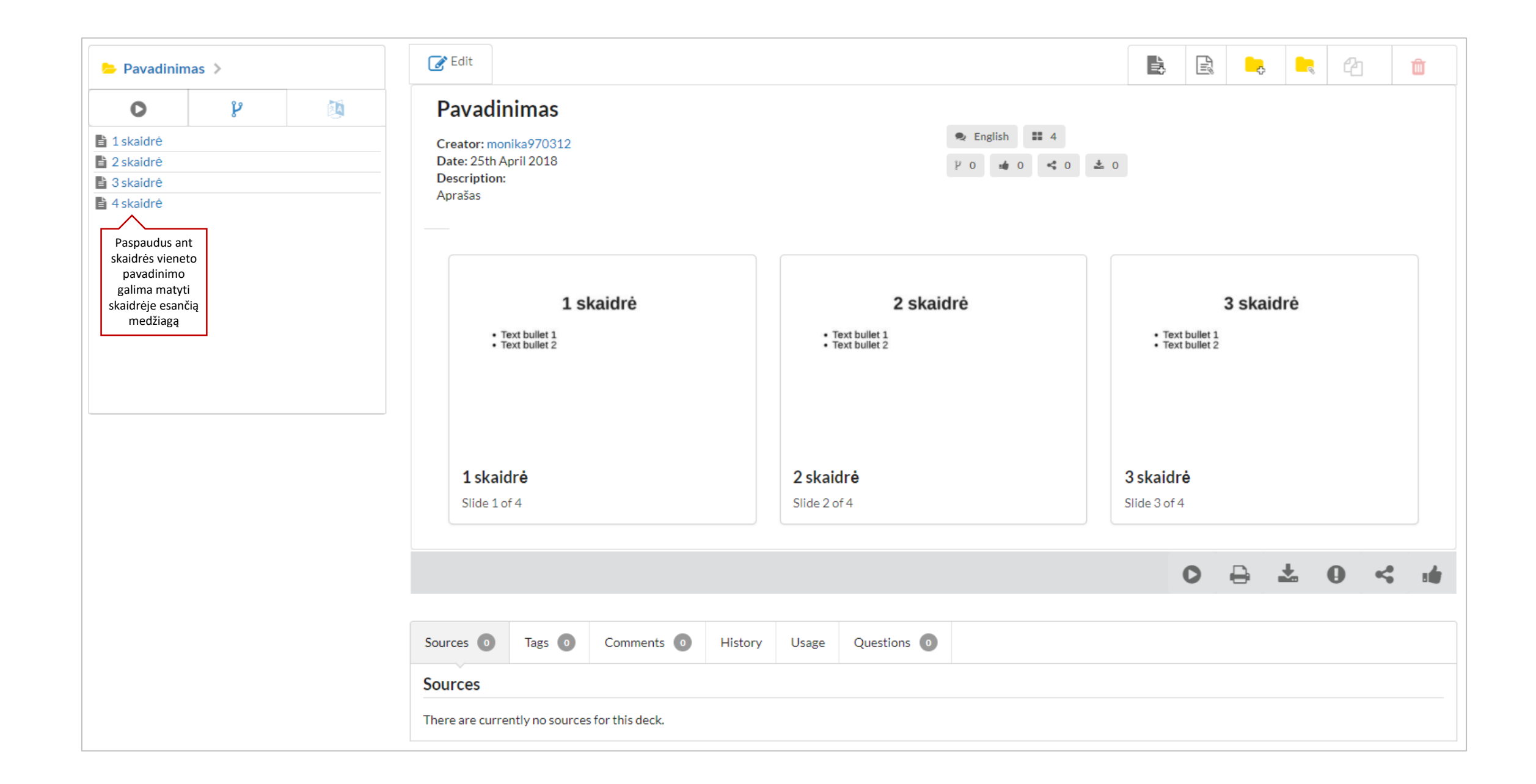

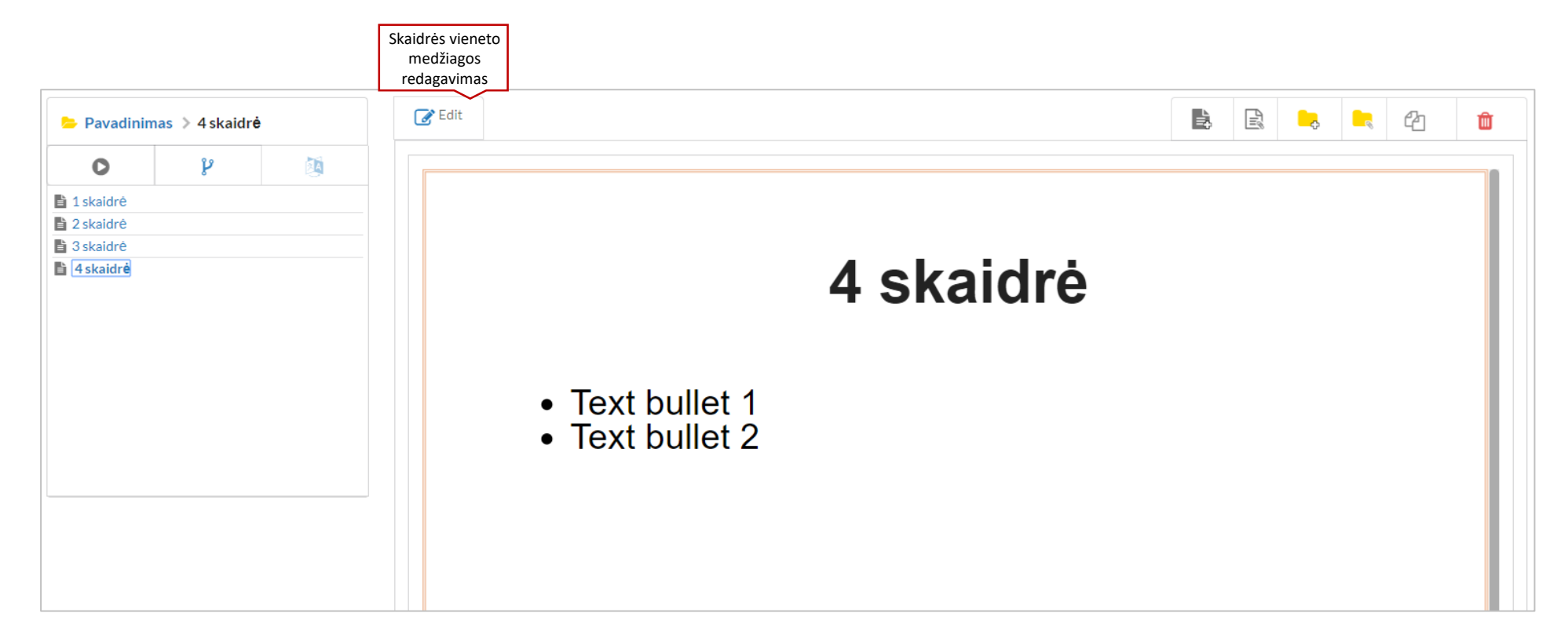

| lšsau<br>atša | jojimas,<br>Jkimas |       |   |   |   |
|---------------|--------------------|-------|---|---|---|
|               | E Save Cancel      | - Inf | • | 4 | Û |
|               |                    |       |   |   |   |

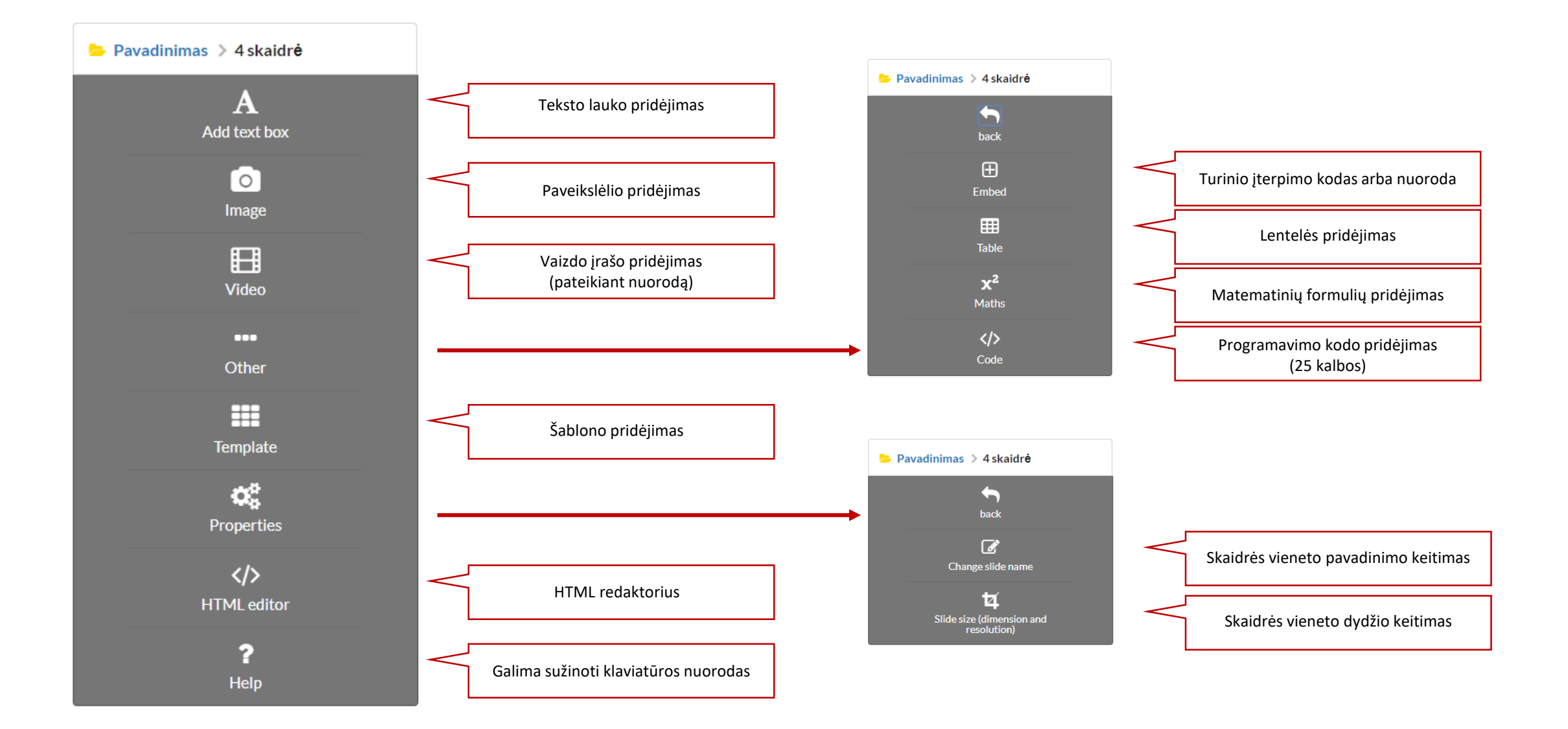

Skaidrių failo ir skaidrių vienetų kopijavimas iš kitų failų

Jau esančio skaidrių failo kopijos

1

sukūrimas ir jos modifikavimas.

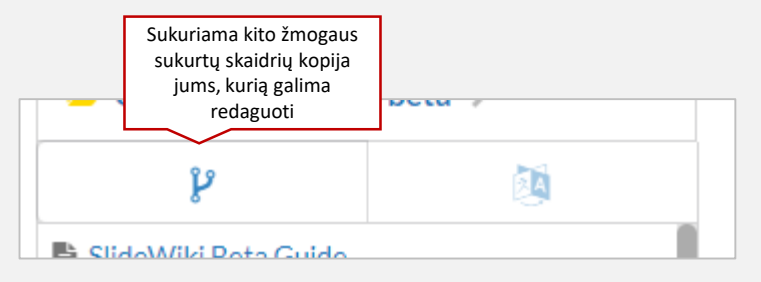

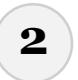

#### Kitų žmonių viso skaidrių failo pridėjimas į kuriamas skaidres

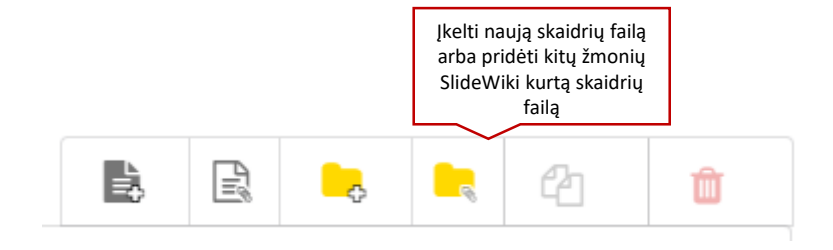

| From My Decks  | From Slide Wiki | pridėjimas iš kitų<br>kurtų skaidrių<br>SlideWiki aplinkoje |                    |
|----------------|-----------------|-------------------------------------------------------------|--------------------|
| Type your keyw | vords here      | Sel                                                         | ect Search field 🔹 |
| Select Users   |                 | Sel                                                         | ect Language 🔹     |
| Q Search       |                 |                                                             |                    |

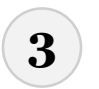

# Kitų žmonių sukurtų skaidrių vieneto(-ų) pridėjimas į kuriamas skaidres Ikelti naują skaidrę arba pridėti kitų žmonių SlideWiki kurtą skaidrių vienetą(-us)

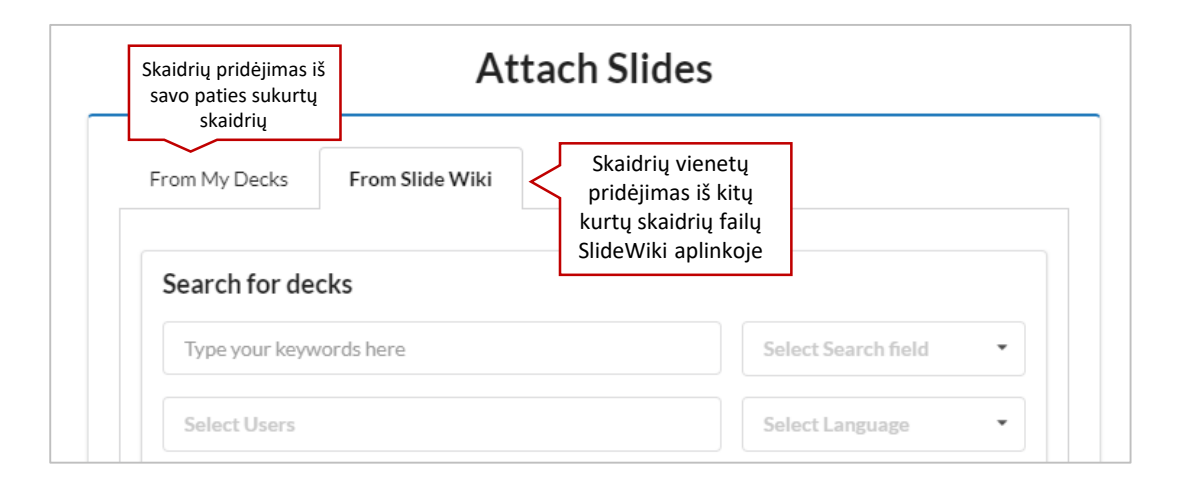

| rom My Decks                                                                                                    | From Slide Wiki                                                                                                    |            |
|----------------------------------------------------------------------------------------------------|----------------------------------------------------------------------------------------------------|------------|
|                                                                                                    |                                                                                                    |            |
| Search for decks                                                                                                    | 5                                                                                                    |            |
| Type your keyword                                                                                                    | Is here Select Sear                                                                                                    | ch field 🔹 |
| Select Users                                                                                                    | Select Lang                                                                                                    | uage 🔻     |
| Q Search                                                                                                    |                                                                                                    |            |
|                                                                                                    |                                                                                                    |            |
| Recent decks                                                                                                    |                                                                                                    |            |
|                                                                                                    |                                                                                                    |            |
| Selected Deck Ca                                                                                                    | all 1844- 738 0444 for turbotax forgot password                                                                                                    |            |
| Selected Deck Ca                                                                                                    | all 1844- 738 0444 for turbotax forgot password                                                                                                    |            |
| Selected Deck Ca                                                                                                    | Call 1844- 738 0444 for turbotax forgot password                                                                                                    | t password |
| Selected Deck     Ca       Title     * National S                                                                                                    | all 1844- 738 0444 for turbotax forgot password<br><b>Call 1844- 738 0444 for turbotax forgo</b><br>Creator: Ericmicah<br>Date: 2nd May 2018                                                                                                    | t password |
| Selected Deck Ca                                                                                                    | Call 1844- 738 0444 for turbotax forgot password<br>Call 1844- 738 0444 for turbotax forgot<br>Creator: Ericmicah<br>Date: 2nd May 2018                                                                                                    | t password |
| Title                                                                                                    | Call 1844- 738 0444 for turbotax forgot password<br>Call 1844- 738 0444 for turbotax forgot<br>Creator: Ericmicah<br>Date: 2nd May 2018                                                                                                    | t password |
| Title                                                                                                    | Call 1844- 738 0444 for turbotax forgot password<br>Creator: Ericmicah<br>Date: 2nd May 2018<br>Ecommerce Website Design: Big Ecomm<br>Design Faults                                                                                                    | t password |
| Selected Deck Ca<br>Title<br>* Text bulke 3<br>* Text bulke 3                                                                                                    | Call 1844- 738 0444 for turbotax forgot password<br>Creator: Ericmicah<br>Date: 2nd May 2018<br>Creator: May 2018<br>Ecommerce Website Design: Big Ecomm<br>Design Faults<br>Creator: Matebiz<br>Date: 2nd May 2018                                                                            | t password |
| Selected Deck Ca<br>Title<br>• Total Mark 3<br>• Total Mark 3<br>• Tota                                     | Call 1844- 738 0444 for turbotax forgot password<br>Creator: Ericmicah<br>Date: 2nd May 2018<br>Ecommerce Website Design: Big Ecomm<br>Design Faults<br>Creator: Matebiz<br>Date: 2nd May 2018<br>Creator: Matebiz<br>Date: 2nd May 2018                                                       | t password |
| Selected Deck Ca<br>Title<br>• Tribustion<br>• Tribustion<br>• Trib | Call 1844- 738 0444 for turbotax forgot password<br>Creator: Ericmicah<br>Date: 2nd May 2018<br>Ecommerce Website Design: Big Ecomm<br>Design Faults<br>Creator: Matebiz<br>Date: 2nd May 2018<br>Creator: Matebiz<br>Date: 2nd May 2018<br>Ecommerce Velsite Design: Big Ecomm                | t password |
| Selected Deck Ca<br>Title<br>• Notified B<br>• Notified B<br>• Not  | Call 1844- 738 0444 for turbotax forgot<br>Creator: Ericmicah<br>Date: 2nd May 2018<br>Creator: May 2018<br>Ecommerce Website Design: Big Ecomm<br>Design Faults<br>Creator: Matebiz<br>Date: 2nd May 2018<br>Creator: Matebiz<br>Date: 2nd May 2018                                           | t password |
| Selected Deck Ca<br>Title<br>• Tree build<br>• Tree build<br>• Tre  | Call 1844- 738 0444 for turbotax forgot<br>Creator: Ericmicah<br>Date: 2nd May 2018<br>Creator: May 2018<br>Ecommerce Website Design: Big Ecomm<br>Design Faults<br>Creator: Matebiz<br>Date: 2nd May 2018<br>Creator: Matebiz<br>Date: 2nd May 2018<br>Creator: Matebiz<br>Date: 2nd May 2018 | t password |

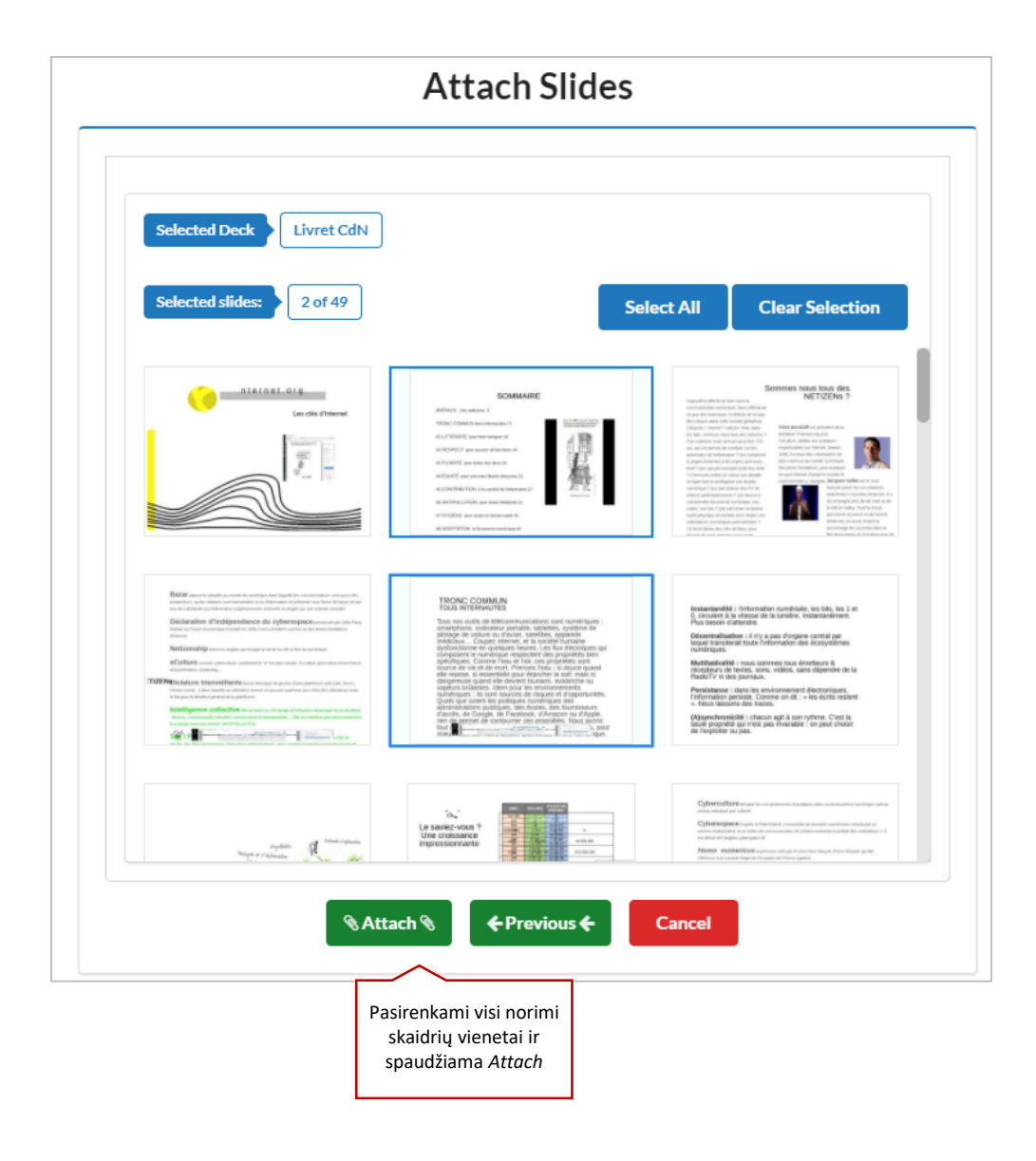

### Grupių nustatymai ir redagavimas

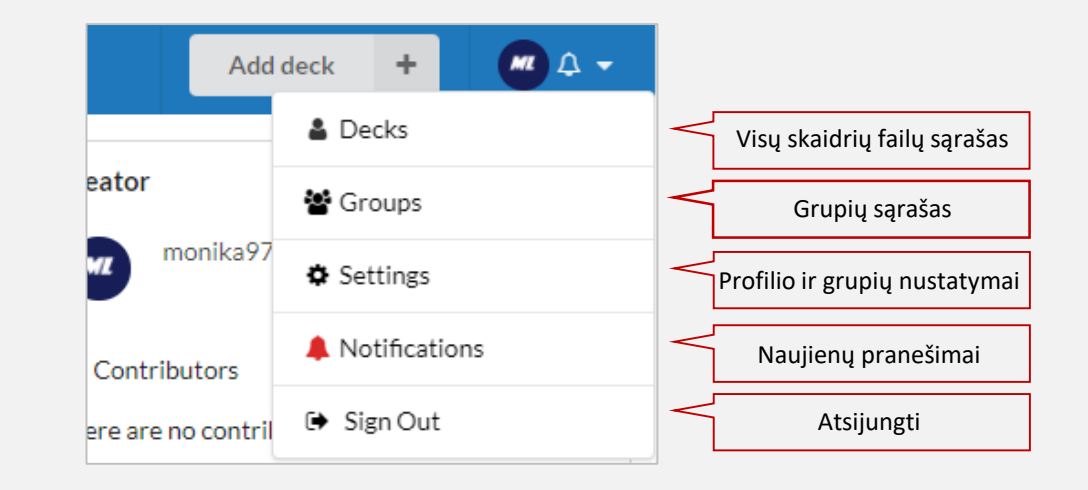

| Personal settings   | Groups                       | 📽 Create new group       |
|---------------------|------------------------------|--------------------------|
| Profile             |                              |                          |
| Account             | VMU group                    | ×                        |
| Authorized Accounts | 2 members                    |                          |
| Groups              | Grupių, kurioms              | Sukurtų gru<br>redagavin |
| 😤 My Groups         | priklauso<br>žmogus, sarašas |                          |

| SLIDE WIKI Search   |                                                                 | Add deck | + |
|---------------------|-----------------------------------------------------------------|----------|---|
| Personal settings   | Edit Group                                                      |          |   |
| 🛓 Profile           | Group Name                                                      |          |   |
| Account             | VMU group Grupės                                                |          |   |
| Authorized Accounts | Description                                                     |          |   |
| Groups              | Vytautas Magnus University group Grupės aprašas                 |          |   |
| 🖀 My Groups         |                                                                 |          |   |
|                     | Add user Vaujų narių<br>pridėjimas                              |          | • |
|                     | B Save group                                                    |          |   |
|                     | Members                                                         |          |   |
|                     | Group owner                                                     |          |   |
|                     | Monika970312<br>Unknown organization (LT)<br>Joined 15 days ago |          | × |

### Dalinimasis Moodle nuotolinių studijų aplinkoje

Skaidrėmis Moodle nuotolinių studijų aplinkoje dalinkitės nurodydami URL adresą (nuorodą).

Daugiau informacijos apie darbo pradžią su SlideWiki:

https://stable.slidewiki.org/deck/96 15-2/slide/39670-2/39670-2:1/view